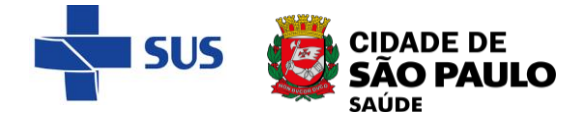

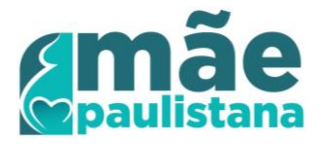

# Processo de contrarreferência – Hospitais (apoiadoras)

Tutorial de agendamento de contrarreferência

## Objetivo

Este tutorial descreve o passo a passo para realizar o agendamento de contrarreferência na unidade de origem da puérpera e do recém-nascido, pelas apoiadoras do programa Mãe Paulistana nos hospitais.

## 1. Especialidades a serem utilizadas:

- ENFERMEIRA
- ENFERMEIRO(A) DO PSF
- MÉDICO DO PROGRAMA DE SAUDE DA FAMÍLIA
- PEDIATRIA
- GINECOLOGIA/OBSTETRÍCIA
- MEDICO GENERALISTA

### 2. Procedimentos:

- 030101950-9 EXCLUSIVO MAE PAULISTANA MEDICO
- 030101960-6 EXCLUSIVO MAE PAULISTANA ENFERMEIRO

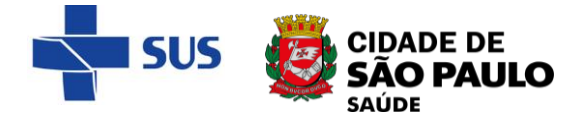

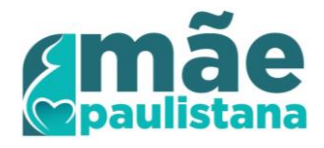

## Agendamento de contrarreferência

Acesse o menu **Agenda** > **Agendamento** ou o atalho localizado na parte superior direita da tela, como indicado abaixo:

| prefeitura.sp.c | ov.br                     |         |
|-----------------|---------------------------|---------|
| CADASTRO AG     |                           | 🛋 👬 🌠 📈 |
| UNIDADE TRE     | endamento<br>Impanhamento |         |
|                 | Notícias Anteriores       |         |
| Data            | Título                    |         |

Após acessar, observe que a tela é dividida em três seções: Perfil da

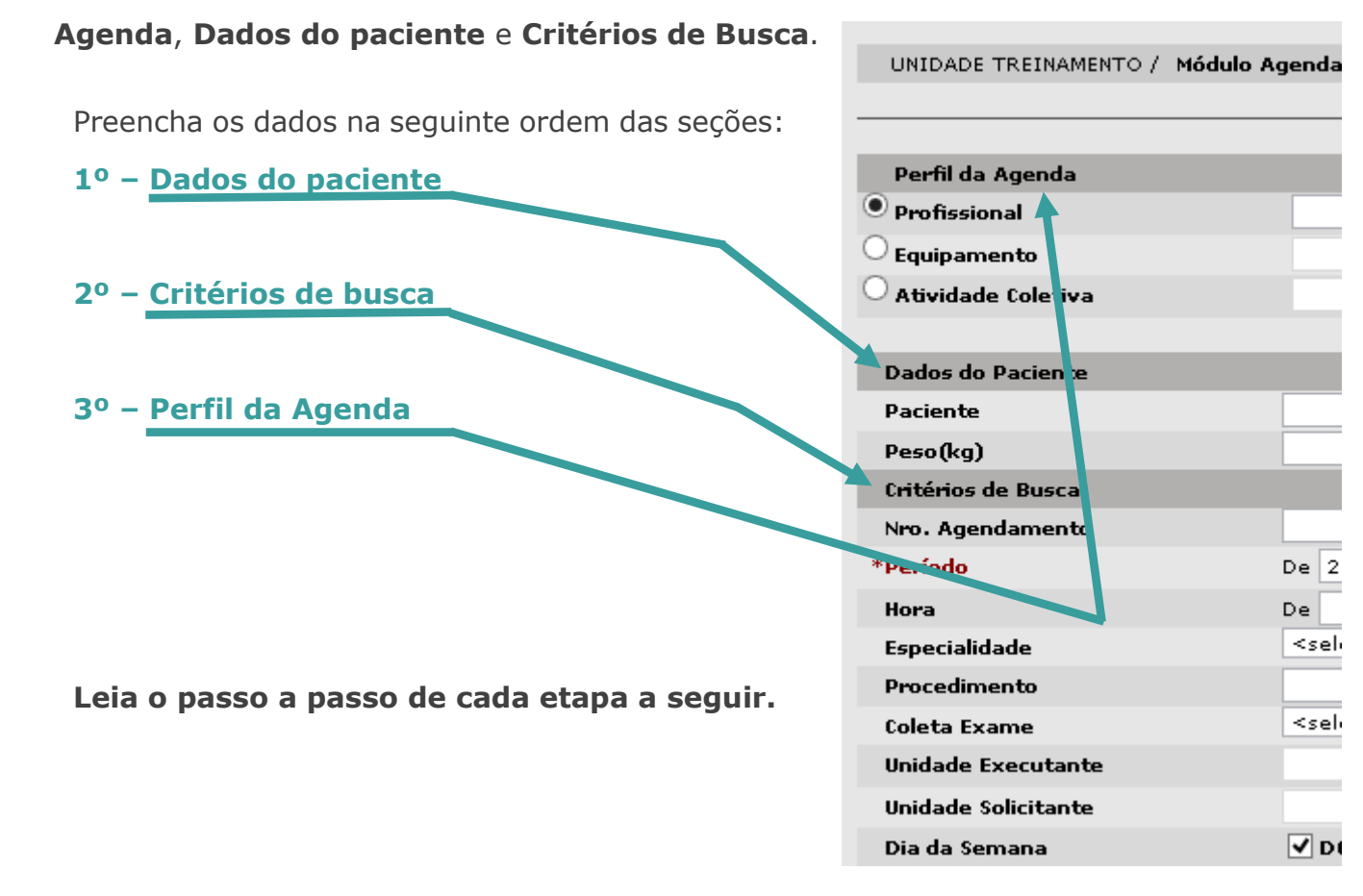

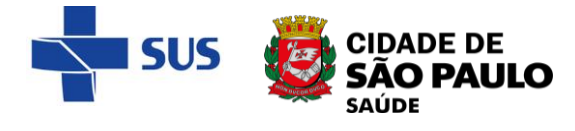

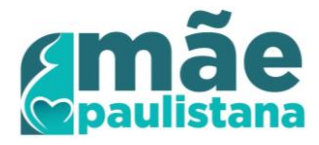

## **1º - Dados do paciente**

Informe os dados do paciente, digitando o número do CNS no primeiro campo indicado abaixo ou clicando na lupa:

| Dados do Paciente  |                       |                              |                       |               |
|--------------------|-----------------------|------------------------------|-----------------------|---------------|
| Paciente           | 8980014               |                              | Prontuário            | Q 🗖           |
| Peso(kg)           |                       |                              |                       |               |
| Critérios de Busca |                       |                              |                       |               |
| Nro. Agendamento   |                       |                              |                       | */ yenda 💿 Lo |
| Período            | De 25/10/2019 🔲 até 💼 |                              |                       |               |
|                    |                       | √ocê também pode apa         | gar os dados iá digi  | tados, para   |
|                    |                       |                              |                       |               |
|                    |                       | reiniciar o processo, clicai | ndo no icone da borra | cna.          |
|                    |                       |                              |                       |               |
|                    |                       |                              |                       |               |

Caso opte por utilizar a lupa, você pode fazer a consulta por **nome** e **data de nascimento da usuária** ou **CPF**. Após preencher os dados, clique em "**Consultar**".

|                                                                                      | S                                                                    | IGA SAÚDE             |            |                    |
|--------------------------------------------------------------------------------------|----------------------------------------------------------------------|-----------------------|------------|--------------------|
| UNIDADE TREINAMENTO /                                                                | Módulo Agenda / Agendamento                                          | / Pesquisa de Usuário |            |                    |
| Para pesquisar por nome dig<br>- Primeiro nome (Exemplo<br>- Primeiro nome e algum s | jite uma das opções:<br>Alberto)<br>obrenome (Exemplo: Alberto Silva | a)                    |            |                    |
| Número do Cartão                                                                     |                                                                      | Prontuário            |            |                    |
| Usuário                                                                              | maria da silva                                                       |                       |            |                    |
| Mãe                                                                                  | I                                                                    |                       |            | Desconhecida       |
| Sexo                                                                                 | 🗸                                                                    | Nascimento            | 10/10/1980 |                    |
| CPF                                                                                  |                                                                      |                       |            |                    |
|                                                                                      |                                                                      |                       |            |                    |
|                                                                                      |                                                                      |                       | Consulta   | ar Limpar Cancelar |
|                                                                                      |                                                                      |                       |            | Concerta           |
|                                                                                      |                                                                      |                       |            |                    |

Após localizar o registro, clique em "Selecionar":

| Sexo                   |                    | V              | ٢          | ascimente | D                                                                                                    |              |           |                      |
|------------------------|--------------------|----------------|------------|-----------|----------------------------------------------------------------------------------------------------|--------------|-----------|----------------------|
|                        |                    | _              |            |           |                                                                                                    |              |           |                      |
| Foram encontrados 1 re | egistros.          |                |            |           |                                                                                                    | Consultar    | Limpa     | r Cancelar           |
| Número do Cartão       | CPF <u>Usuário</u> | Nome<br>Social | Nascimento | Sexo      | Mãe                                                                                                    | Município    | Prontuári | io Completo <u>%</u> |
| 0 8014                 | MARIA              |                | 10/10/1980 | FEMININO  | And a second second sec | SAO<br>PAULO |           | s                    |
|                        | 1                  | Etiqueta       | Térmica 🗐  | Cartão    | 🗐 ¥isualizar                                                                                                    | Entreg       | ar Cartão | Selecionar           |
|                        |                    |                |            |           |                                                                                                    |              |           |                      |

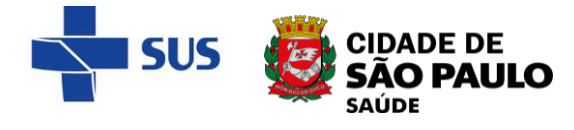

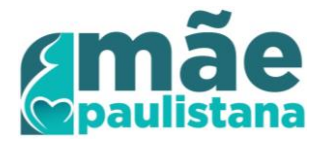

## 2º - Critérios de busca

Após selecionar os dados do paciente, veja que os dados foram carregados na tela de consulta. Em seguida, na seção "**Critérios de busca**", selecione a opção "**Contrarreferência**", localizada a direita, no centro da tela:

| Perfil da Agenda                                                                                                    |                                                                                                    |                                                                              |                                                                                                    |                                                                                                    |
|----------------------------------------------------------------------------------------------------|----------------------------------------------------------------------------------------------------|------------------------------------------------------------------------------|----------------------------------------------------------------------------------------------------|----------------------------------------------------------------------------------------------------|
| Profissional                                                                                                    | <selecione a="" contrarrefência="" de="" primeiro:="" td="" unidade="" 🗸<=""><td></td><td></td><td></td></selecione>                                                                                                    |                                                                              |                                                                                                    |                                                                                                    |
| Equipamento                                                                                                    | <selecione a="" contrarrefência="" de="" primeiro:="" td="" unidade="" 🗸<=""><td></td><td></td><td></td></selecione>                                                                                                    |                                                                              |                                                                                                    |                                                                                                    |
| Atividade Coletiva                                                                                                    | <selecione a="" contrarrefência="" de="" primeiro:="" td="" unidade="" 🗸<=""><td></td><td></td><td></td></selecione>                                                                                                    |                                                                              |                                                                                                    |                                                                                                    |
|                                                                                                    |                                                                                                    |                                                                              |                                                                                                    |                                                                                                    |
| Dados do Paciente                                                                                                    |                                                                                                    |                                                                              |                                                                                                    |                                                                                                    |
| *Paciente                                                                                                    | 1 MARIA                                                                                                    | 10/10/1990 Prontuário                                                        | <u> </u>                                                                                                    |                                                                                                    |
| Peso(kg)                                                                                                    |                                                                                                    |                                                                              |                                                                                                    |                                                                                                    |
| Critérios de Busca                                                                                                    |                                                                                                    |                                                                              | ** 1.01.100                                                                                                    |                                                                                                    |
| Nro. Agendamento                                                                                                    | Do 29/10/2019                                                                                                    |                                                                              | *Agenda () Local () Regu                                                                                                    | WRF M                                                                                                    |
| Here                                                                                                    |                                                                                                    |                                                                              | Tino étondimente                                                                                                    | selecionar>                                                                                                    |
| Fspecialidade                                                                                                    | Selecione a unidade de contrarrefência primeiro:                                                                                                    |                                                                              | Sub-especial.                                                                                                    | <selecionar></selecionar>                                                                                              |
|                                                                                                    | ettelesises a vaidada da asakoomafiissia adaasina                                                                                                    |                                                                              | oub especiali                                                                                                    |                                                                                                    |
| s campos<br>onforme a                                                                                                    | da tela são alterados,<br>seguir. Veja que os                                                                                                    | *Agenda 🔵 Local 🔾<br>Status                                                  | Regulada 🖲 (                                                                                                    | Contrarreferência<br>E v                                                                                               |
| ados: Profis<br>rocedimente<br>té que voc<br>l <b>e contrarr</b>                                                                                                    | ssional, Especialidade e<br>o estão desabilitados,<br>ê selecione a <b>unidade</b><br>eferência do paciente.                                                                                                    | Tipo Atendimento<br>Sub-especial.                                            | <sele<br><sele< th=""><th>ecionar&gt;</th></sele<></sele<br>                                                                 | ecionar>                                                                                                    |
| ados: Profis<br>Procedimente<br>té que voc<br>l <b>e contrarr</b><br><sup>rfil da Agenda<br/><sup>Jfissional</sup><br/><sup>ajpamento</sup><br/>vidade Coletiva</sup>                                                                                                    | ssional, Especialidade e<br>o estão desabilitados,<br>ê selecione a <b>unidade</b><br>eferência do paciente. <selecione <="" a="" contrarrefência="" de="" p="" primeiro:="" unidade=""> <selecione <="" a="" contrarrefência="" de="" p="" primeiro:="" unidade=""></selecione></selecione>                                                                                            | Tipo Atendimento<br>Sub-especial.                                            | <sek< th=""><th>ecionar&gt;</th></sek<>                                                                                      | ecionar>                                                                                                    |
| ados: Profis<br>Procedimente<br>té que voc<br>l <b>e contrarr</b><br>rfil da Agenda<br>ofissional<br>uipamento<br>vidade coletiva                                                                                                    | ssional, Especialidade e<br>o estão desabilitados,<br>ê selecione a <b>unidade</b><br>eferência do paciente. <selecione <="" a="" contrarrefência="" de="" primeiro:="" td="" unidade=""> <selecione <="" a="" contrarrefência="" de="" primeiro:="" td="" unidade=""> <selecione <="" a="" contrarrefência="" de="" primeiro:="" td="" unidade=""></selecione></selecione></selecione> | Tipo Atendimento<br>Sub-especial.                                            | <sek< td=""><td>ecionar&gt;</td></sek<>                                                                                      | ecionar>                                                                                                    |
| ados: Profis<br>rocedimente<br>té que voc<br>le contrarr<br>rfil da Agenda<br>ofissional<br>uipamento<br>ividade coletiva<br>los do Paciente<br>iente                                                                                                    | ssional, Especialidade e<br>o estão desabilitados,<br>ê selecione a <b>unidade</b><br>eferência do paciente.                                                                                                    | Tipo Atendimento         Sub-especial.                                       | <sela<br><sela< td=""><td>ecionar&gt;</td></sela<></sela<br>                                                                 | ecionar>                                                                                                    |
| ados: Profis<br>rocedimente<br>té que voc<br><b>le contrarr</b><br>ofissional<br>uipamento<br>vidade coletiva<br>los do Paciente<br>iente<br>o(kg)                                                                                                    | ssional, Especialidade e<br>o estão desabilitados,<br>ê selecione a <b>unidade</b><br>eferência do paciente.<br>«Selecione a unidade de contrarrefência primeiro: «<br>«Selecione a unidade de contrarrefência primeiro: «<br>«Selecione a unidade de contrarrefência primeiro: «                                                                                                    | Tipo Atendimento         Sub-especial.                                       | <sele<br><sele< td=""><td>ecionar&gt;</td></sele<></sele<br>                                                                 | ecionar>                                                                                                    |
| ados: Profis<br>rocedimente<br>té que voc<br>e contrarr<br>e contrarr<br>vidade coletiva<br>los do Paciente<br>iente<br>o(kg)<br>érios de Busca                                                                                                    | ssional, Especialidade e<br>o estão desabilitados,<br>ê selecione a <b>unidade</b><br>eferência do paciente.                                                                                                    | Tipo Atendimento         Sub-especial.                                       | <sel< td=""><td>ecionar&gt;</td></sel<>                                                                                      | ecionar>                                                                                                    |
| ados: Profis<br>rocedimente<br>té que voc<br>e contrarr<br>rfil da Agenda<br>ofissional<br>uipamento<br>vidade Coletiva<br>los do Paciente<br>iente<br>o(kg)<br>érios de Busca<br>. Agendamento                                                                                                    | ssional, Especialidade e<br>o estão desabilitados,<br>ê selecione a <b>unidade</b><br>eferência do paciente.<br><selecione a="" contrarrefência="" de="" primeiro:<br="" unidade=""><selecione a="" contrarrefência="" de="" primeiro:<br="" unidade=""><selecione a="" contrarrefência="" de="" primeiro:<br="" unidade="">MARIA</selecione></selecione></selecione>                   | Tipo Atendimento         Sub-especial.                                       | <seld<br><seld<br>*Agenda ( Local (</seld<br></seld<br>                                                                      | ecionar><br>ecionar>                                                                                                   |
| ados: Profis<br>rocedimente<br>té que voc<br>e contrarr<br>ofissional<br>uipamento<br>vidade Coletiva<br>los do Paciente<br>iente<br>o(kg)<br>érios de Busca<br>Agendamento<br>iodo                                                                                                    | ssional, Especialidade e<br>o estão desabilitados,<br>ê selecione a <b>unidade</b><br>eferência do paciente.                                                                                                    | Tipo Atendimento         Sub-especial.         10/10/1990         Prontuário | <sele<br><sele<br>*Agenda Local<br/>Status</sele<br></sele<br>                                                               | ecionar><br>ecionar><br>Regulada ● contrarreferê<br>LIVRE ↓                                                            |
| ados: Profis<br>rocedimente<br>té que voc<br>e contrarr<br>e contrarr<br>ofissional<br>aipamento<br>vidade coletiva<br>los do Paciente<br>iente<br>o (kg)<br>érios de Busca<br>. Agendamento<br>fodo<br>a                                                                                                    | ssional, Especialidade e<br>o estão desabilitados,<br>ê selecione a <b>unidade</b><br>eferência do paciente.                                                                                                    | Tipo Atendimento         Sub-especial.         10/10/1990         Prontuário | <sele<br><sele<br><sele<br>*Agenda Local<br/>Status<br/>Tipo Atendimento</sele<br></sele<br></sele<br>                       | ecionar><br>ecionar><br>Regulada • Contrarreferê                                                                       |
| ados: Profis<br>rocedimente<br>té que voc<br>le contrarr<br>de contrarr<br>de contrar<br>de contrar<br>de contr<br>de contrar<br>de contrar<br>de contr<br>de co | ssional, Especialidade e<br>o estão desabilitados,<br>ê selecione a <b>unidade</b><br>eferência do paciente.                                                                                                    | Tipo Atendimento         Sub-especial.         10/10/1990         Prontuário | <seld<br><seld<br><seld<br>*Agenda Local<br/>Status<br/>Tipo Atendimento<br/>Sub-especial.</seld<br></seld<br></seld<br>     | Regulada  Contrarreferê                                                                                                |
| ados: Profis<br>rocedimente<br>té que voc<br>le contrarr<br>rfil da Agenda<br>ofissional<br>uipamento<br>ividade Coletiva<br>los do Paciente<br>iente<br>o(kg)<br>érios de Busca<br>. Agendamento<br>iódo<br>a<br>ecialidade<br>ceclimento                                                                                                    | ssional, Especialidade e<br>o estão desabilitados,<br>ê selecione a <b>unidade</b><br>eferência do paciente.                                                                                                    | Tipo Atendimento         Sub-especial.         10/10/1990         IO/10/1990 | <seld<br><seld<br><seld<br>*Agenda Local<br/>status<br/>Tipo Atendimento<br/>Sub-especial.</seld<br></seld<br></seld<br>     | Regulada  Contrarreferê  URE <selecionar> <selecionar></selecionar></selecionar>                                       |
| ados: Profis<br>rocedimente<br>té que voc<br>le contrarr<br>rfil da Agenda<br>ofissional<br>uipamento<br>ividade Coletiva<br>los do Paciente<br>iente<br>o (kg)<br>érios de Busca<br>. Agendamento<br>iodo<br>a<br>eccialidade<br>cecedimento<br>eta Exame                                                                                                    | ssional, Especialidade e<br>o estão desabilitados,<br>ê selecione a <b>unidade</b><br>eferência do paciente.                                                                                                    | Tipo Atendimento<br>Sub-especial.                                            | <seld<br><seld<br><seld<br>*Agenda O Local (<br/>Status<br/>Tipo Atendimento<br/>Sub-especial.</seld<br></seld<br></seld<br> | Regulada © Contrarreferê                                                                                               |
| ados: Profis<br>procedimente<br>té que voc<br>le contrarr<br>rfil da Agenda<br>ofissional<br>uipamento<br>ividade Coletiva<br>los do Paciente<br>iente<br>o (kg)<br>érios de Busca<br>. Agendamento<br>fodo<br>a<br>ecialidade<br>cecelimento<br>sta Exame<br>dade de                                                                                                    | ssional, Especialidade e<br>o estão desabilitados,<br>ê selecione a <b>unidade</b><br>eferência do paciente.                                                                                                    | Tipo Atendimento<br>Sub-especial.                                            | <seld<br><seld<br><seld<br>*Agenda Local<br/>Status<br/>Tipo Atendimento<br/>Sub-especial.</seld<br></seld<br></seld<br>     | Regulada  Contrarreferê LIVRE < Selecionar>                                                                            |
| ados: Profis<br>Procedimente<br>té que voc<br>le contrarr<br>de contrarr<br>ofissional<br>uipamento<br>vidade Coletiva<br>los do Paciente<br>iente<br>o (kg)<br>érios de Busca<br>. Agendamento<br>iodo<br>a<br>scialidade<br>cedimento<br>tia Exame<br>lade de<br>trarreferência                                                                                                    | ssional, Especialidade e<br>o estão desabilitados,<br>ê selecione a <b>unidade</b><br>eferência do paciente.                                                                                                    | Tipo Atendimento<br>Sub-especial.                                            | <seld<br><seld<br><seld<br>*Agenda O Local<br/>Status<br/>Tipo Atendimento<br/>Sub-especial.</seld<br></seld<br></seld<br>   | ecionar><br>ecionar><br>Ecionar><br>Regulada • Contrarreferê<br>LIVRE •<br>selecionar> •<br>(selecionar>               |
| ados: Profis<br>Procedimento<br>té que voc<br>le contrarr<br>le contrarr<br>le contrarr<br>le contrarr<br>le contrarr<br>luipamento<br>ividade Coletiva<br>los do Paciente<br>iente<br>o(kg)<br>érios de Busca<br>. Agendamento<br>fodo<br>a<br>ecialidade<br>cedimento<br>ita Exame<br>Jade de<br>trarreferência<br>Jade Solicitante                                                                                                    | ssional, Especialidade e<br>o estão desabilitados,<br>ê selecione a <b>unidade</b><br>eferência do paciente.                                                                                                    | Tipo Atendimento<br>Sub-especial.                                            | <seld<br><seld<br><seld<br>*Agenda Local<br/>Status<br/>Tipo Atendimento<br/>Sub-especial.</seld<br></seld<br></seld<br>     | ecionar><br>ecionar><br>Regulada • Contrarreferê<br>LIVRE v<br><selecionar><br/><selecionar></selecionar></selecionar> |

Observe que os campos obrigatórios estão em vermelho. É necessário preencher todos eles para realizar a consulta de vagas.

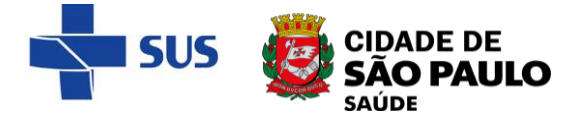

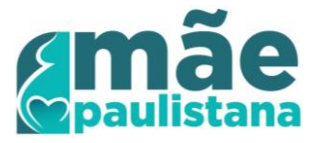

Agora, ainda em critérios de busca, informe a unidade de referência da usuária/paciente, como indicado na imagem:

| Nro. Agendamento    |                                                                                           |
|---------------------|-------------------------------------------------------------------------------------------|
| *Período            | De 29/10/2019 📰 até 27/11/2019 📰                                                          |
| Hora                | De até                                                                                    |
| Especialidade       | <selecione a="" contrarrefência="" de="" primeiro:="" td="" unidade="" 🗸<=""></selecione> |
| Procedimento        | <selecione a="" contrarrefência="" de="" primeiro:="" td="" unidade="" 🗸<=""></selecione> |
| Coleta Exame        | <selecionar> 🗸</selecionar>                                                               |
| *Unidade de         | Escreva aqui o nome da unidade 🔍 🖵                                                        |
| Contrarreferência   |                                                                                           |
| Unidade Solicitante |                                                                                           |

Após escrever o nome da unidade e clicar em qualquer outra área da tela, o sistema fará a busca automática:

| Nro. Agendamento    |                                                                                           |
|---------------------|-------------------------------------------------------------------------------------------|
| Período             | De 29/10/2019 até 27/11/2019                                                              |
| Hora                | De até                                                                                    |
| Especialidade       | <selecione a="" contrarrefência="" de="" primeiro:="" td="" unidade="" 🗸<=""></selecione> |
| Procedimento        | <selecione a="" contrarrefência="" de="" primeiro:="" td="" unidade="" 🗸<=""></selecione> |
| Coleta Exame        | selecionar> 🗸                                                                             |
| Unidade de          | Aguarde                                                                                   |
| Contrarreferência   |                                                                                           |
| Unidade Solicitante |                                                                                           |
| Dia da Servana      | V DOM V SEG V TER V OUA V OUI V SEX V SÁB                                                 |

Caso a unidade seja localizada na base de dados, o número do CNES (código de cadastro) será carregado.

Se houver algo incorreto e o cadastro do estabelecimento não for encontrado, observe que as bordas do campo ficarão em vermelho:

| Critérios de Busca  |                                                                                           |
|---------------------|-------------------------------------------------------------------------------------------|
| Nro. Agendamento    |                                                                                           |
| *Período            | De 29/10/2019 🛄 até 27/11/2019 📃                                                          |
| Hora                | De até                                                                                    |
| Especialidade       | <selecione a="" contrarrefência="" de="" primeiro:="" th="" unidade="" 🗸<=""></selecione> |
| Procedimento        | <selecione a="" contrarrefência="" de="" primeiro:="" th="" unidade="" 🗸<=""></selecione> |
| Coleta Exame        | <selecionar> 🗸 🌂</selecionar>                                                             |
| *Unidade de         | AMA/UBS INTEGRADA TESTE                                                                   |
| Contrarreferência   |                                                                                           |
| Unidade Solicitante |                                                                                           |

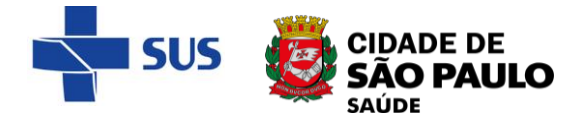

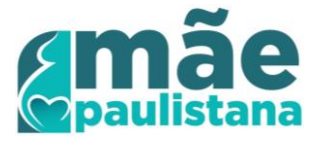

Mas você também pode realizar essa consulta pela "lupa":

Ao clicar na "lupa", uma janela de pesquisa é exibida. Escreva o nome da unidade e clique em "**Consultar**":

| UNIDADE TREINAMEN    | TO / Pesquisar Estabelecimentos |                  |
|----------------------|---------------------------------|------------------|
|                      |                                 |                  |
|                      |                                 |                  |
| Nome Fantasia        | AMA/ÙBS INTEGRADA TREINAMENTO   |                  |
|                      |                                 |                  |
|                      |                                 | Consultar Limpar |
| oram encontrados 1 r | egistros.                       |                  |
|                      |                                 | PÁGINA 1         |
|                      | Nome Fantasia                   | CNPJ             |
| 🔍 AMA/UBS INTEGRA    | DA TREINAMENTO                  |                  |
|                      |                                 | Confirmen        |
|                      |                                 |                  |

Após localizar o registro, selecione clicando no botão à direita do nome e clique em "**Confirmar**", para carregar os dados do estabelecimento na tela anterior (de consulta de vagas).

| Caso tenha<br>saúde da pe<br>http://busca | IMPORTANTE:<br>dificuldades de localizar a unidade de<br>uérpera, utilize o serviço "Busca Saúde":<br>asaude.prefeitura.sp.gov.br/ |                                                                         |                                                                    |
|-------------------------------------------|----------------------------------------------------------------------------------------------------|-------------------------------------------------------------------------|--------------------------------------------------------------------|
| Neste se<br>refei                         | rviço, você pode localizar a unidade de<br>ência, pelo endereço da munícipe.                                                       |                                                                         |                                                                    |
|                                           | ← → C ① Não seguro   buscasaude.prefeitura.sp.gov.br                                                                               |                                                                         |                                                                    |
|                                           | Sistema de Localização de Estabelecim<br>Saúde da Rede SUS do Município de São                                                     | entos de<br>o Paulo                                                     |                                                                    |
|                                           | Faça uma busca por:                                                                                                    | Cendereço                                                               | Q Unidade de Atendimento                                           |
|                                           | Digite o nome ou Bairro da unidade                                                                                                 | Buscar 🔎                                                                | Contato                                                            |
|                                           | Mapa Satélite BRASILANDIA<br>VILA PIRITUBA<br>ALPHAVILLE<br>INDUSTRIAL                                                             | Estadual<br>Alberto<br>Lófgren.<br>LAUZANE<br>PAULISTA<br>IMIRIM<br>SAN | SP008<br>TUCURUVI<br>JARDIM BRASIL<br>VILA MEDEIROS Parque<br>TANA |

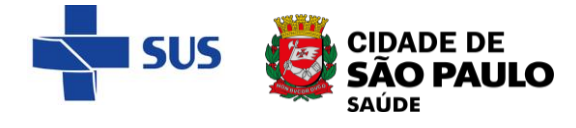

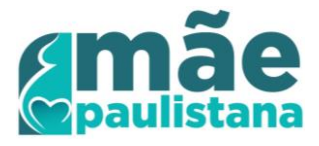

Após selecionar a unidade de referência, serão apresentadas as opções de filtro: **Especialidade** e **Procedimento**:

| Critérios de Busca                                                                                   |                                                                                                    |
|----------------------------------------------------------------------------------------------------|----------------------------------------------------------------------------------------------------|
| Nro. Agendamento                                                                                     |                                                                                                    |
| *Período                                                                                             | De 29/10/2019 🔜 até 27/11/2019 🔜                                                                                                    |
| Hora                                                                                                 | De até                                                                                                    |
| Especialidade                                                                                        | <selecionar></selecionar>                                                                                                    |
| Procedimento                                                                                         | <pre><selecionar> ENEEPMEIRO(A) DO REE</selecionar></pre>                                                                                                    |
| Coleta Exame                                                                                         | MEDICO DO PROGRAMA DE SAUDE DA FAMILIA                                                                                                    |
| *Unidade de                                                                                          | 2787881 AMA/UBS INTEGRADA TREINAMENTO                                                                                                    |
| Contrarreferência                                                                                    |                                                                                                    |
| naidada caliaitanta                                                                                  |                                                                                                    |
| Crittéries de Dusses                                                                                 |                                                                                                    |
| chienos de busca                                                                                     |                                                                                                    |
| Neo Agendamento                                                                                      |                                                                                                    |
| Nro. Agendamento<br>*Período                                                                         | De 29/10/2019 🕅 até 27/11/2019                                                                                                    |
| Nro. Agendamento<br><sup>*</sup> Período<br>Hora                                                     | De 29/10/2019 🛄 até 27/11/2019 🛄                                                                                                    |
| Nro. Agendamento<br>* <mark>Período</mark><br>Hora<br>Especialidade                                  | De 29/10/2019 até 27/11/2019<br>De até<br><selecionar></selecionar>                                                                                                    |
| Nro. Agendamento<br>Período<br>Hora<br>Especialidade<br>Procedimento                                 | De 29/10/2019 III até 27/11/2019 III<br>De até<br><selecionar> ✓<br/><selecionar> ✓</selecionar></selecionar>                                                                                                    |
| Nro. Agendamento<br>*Período<br>Hora<br>Especialidade<br>Procedimento<br>Coleta Exame                | De 29/10/2019 III até 27/11/2019 III<br>De até<br><selecionar></selecionar>                                                                                                    |
| Nro. Agendamento Período Hora Especialidade Procedimento Coleta Exame Unidade de                     | De 29/10/2019 até 27/11/2019<br>De até<br><selecionar><br/><selecionar><br/><selecionar><br/>EXCLUSIVO MAE PAULISTANA - MEDICO<br/>EXCLUSIVO MAE PAULISTANA - ENFERMEIRO</selecionar></selecionar></selecionar>                                                                                                    |
| Nro. Agendamento *Período Hora Especialidade Procedimento Coleta Exame *Unidade de Contrarreferência | De 29/10/2019 até 27/11/2019<br>De até<br><selecionar><br/><selecionar><br/><selecionar><br/><selecionar><br/><selecionar><br/>EXCLUSIVO MAE PAULISTANA - MEDICO<br/>EXCLUSIVO MAE PAULISTANA - ENFERMEIRO<br/>CONSULTA MÉDICA EM ATENÇÃO BÁSICA<br/>CONSULTA DE PROFISSIONAIS DE NÍVEL SUPERIOR NA ATENÇÃO BÁSICA (EXCELO MÉDICO</selecionar></selecionar></selecionar></selecionar></selecionar> |

## 3º - Perfil da Agenda

Observe que na primeira seção, "**Perfil da Agenda**", a lista de profissionais também foi habilitada.

Você também pode utilizar este dado como filtro para consulta de vagas.

Para isso, basta selecionar o nome do profissional do qual a puérpera realiza o acompanhamento em sua unidade.

## Utilize apenas um dos procedimentos EXCLUSIVO MAE PAULISTANA

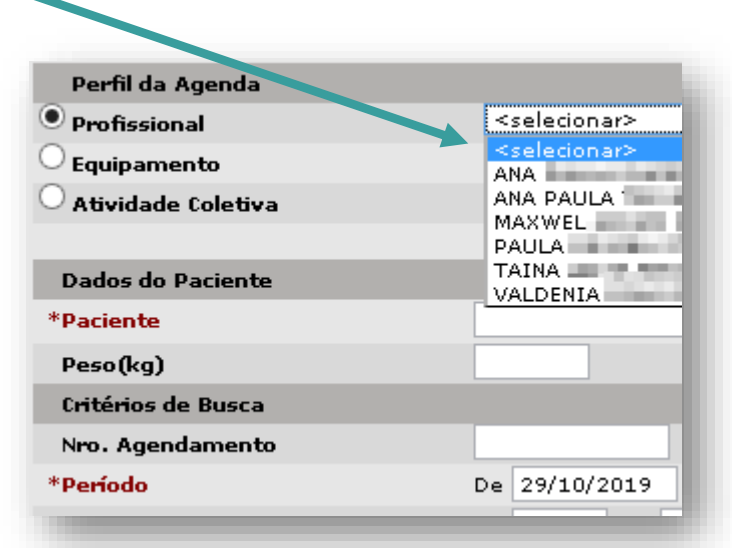

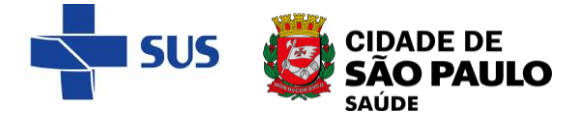

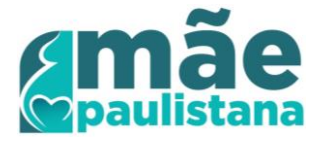

Por fim, novamente na seção "**Critérios de busca**", defina o período de consulta, digitando a data nos campos "**Período**". Note que a barra (/) é inserida automaticamente ao digitar o dia, o mês e o ano (com quatro dígitos).

A data pode ainda ser selecionada pela funcionalidade do calendário, clicando no botão indicado na imagem abaixo:

| Critérios de Busca  |                                                          |
|---------------------|----------------------------------------------------------|
| Nro. Agendamento    |                                                          |
| *Período            | De 29/10/2019 🛄 até 07/11/2019 🛄                         |
| Hora                | De até 🗧 < Nov 🗸 2019 🗸 > 🗙                              |
| Especialidade       | <selecionar> DSTQQSS</selecionar>                        |
| Procedimento        | <pre><selecionar> 27 28 29 30 31 1, z</selecionar></pre> |
| Coleta Exame        | <selecionar> ↓ 3 4 5 6 7 8 9</selecionar>                |
| *Unidade de         | 2787881 AMA/UBS INTEGRADA TREINA 10 11 12 13 14 15 16    |
| Contrarreferência   | 17 18 19 20 21 22 23                                     |
| Unidade Solicitante | 24 25 26 27 28 29 30 💺                                   |
| Dia da Semana       | ✓ DOM ✓ SEG ✓ TER ✓ QUA ✓ QUI ✓ SEX ✓ SÁB                |

#### 4º - Consulta de vagas

Após preencher todos os filtros, como descrito nos passos anteriores, selecione o status como "**Livre**", o tipo de atendimento como "**Retorno**" e clique no botão "**Consultar**", localizado à direita da tela.

| -                   |                                           |            |                       |                             |
|---------------------|-------------------------------------------|------------|-----------------------|-----------------------------|
| Profissional        | ANA                                       |            |                       |                             |
| Equipamento         | <selecionar></selecionar>                 |            |                       |                             |
| Atividade Coletiva  | <selecionar> v</selecionar>               |            |                       |                             |
| Dados do Paciente   |                                           |            |                       |                             |
| Paciente            |                                           | Prontuário | a 🗖                   |                             |
| Peso(kg)            |                                           |            |                       |                             |
| Critérios de Busca  |                                           |            |                       |                             |
| Nro. Agendamento    |                                           |            | *Agenda 🔵 Local 🔵 Reg | ulada 💿 Contrarreferên      |
| Período             | De 29/10/2019 🔲 até 07/11/2019 🛄          |            | Status                | LIVRE                       |
| Hora                | De até                                    |            | Tipo Atendimento      | RETORNO V                   |
| Especialidade       | ENFERMEIRO(A) DO PSF                      |            | Sub-especial.         | <selecionar> v</selecionar> |
| Procedimento        | <selecionar></selecionar>                 |            |                       |                             |
| oleta Exame         | <selecionar> 🗸</selecionar>               |            |                       |                             |
| Unidade de          | 2787881 AMA/UBS INTEGRADA TREINAMENTO 🔍 🔲 |            |                       |                             |
| Contrarreferência   |                                           |            |                       |                             |
| Unidade Solicitante |                                           | ۹. 🗖       |                       |                             |
|                     | ✓ DOM ✓ SEG ✓ TER ✓ QUA ✓ QUI ✓ SEX ✓ SÁ  | B          |                       |                             |

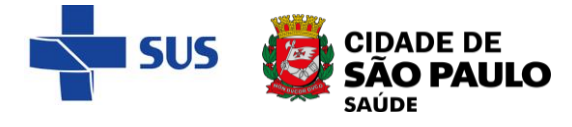

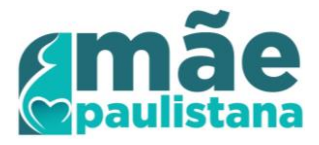

Em seguida, serão listadas as vagas disponíveis, como ilustrado na imagem abaixo:

| m encont  | rados 18 registro     | <b>15.</b>      |                          |                         |                                       |       | P                             |
|-----------|-----------------------|-----------------|--------------------------|-------------------------|---------------------------------------|-------|-------------------------------|
| ata/Hora  | Número Atend.<br>APAC | Paciente        | Prontuário Especialidade | Sub-Espec. Profissional | Procedimento                          | Exame | e Executante                  |
| /11/2019  | RE                    | O (novo)        | ENFERMEIRO(A) DO         | ANA PAULA               | EXCLUSIVO MAE PAULISTANA - ENFERMEIRO | N     | (NR) AMA/UBS INTEGRADA        |
| :00 (Sex) |                       |                 | PSF                      |                         |                                       |       | TREINAMENTO                   |
| (11/2019  | RE                    | O <u>(novo)</u> | ENFERMEIRO(A) DO         | ANA PAULA               | EXCLUSIVO MAE PAULISTANA - ENFERMEIRO | N     | (NR) AMA/UBS INTEGRADA        |
| 40 (Seg)  |                       |                 | PSF                      |                         |                                       |       | TREINAMENTO                   |
| 11/2019   | RE                    | O <u>(novo)</u> | ENFERMEIRO(A) DO         | ANA PAULA               | EXCLUSIVO MAE PAULISTANA - ENFERMEIRO | N     | <b>(NR)</b> AMA/UBS INTEGRADA |
| 00 (Seg)  |                       |                 | PSF                      |                         |                                       |       | TREINAMENTO                   |
| (11/2019  | RE                    | O <u>(novo)</u> | ENFERMEIRO(A) DO         | ANA PAULA               | EXCLUSIVO MAE PAULISTANA - ENFERMEIRO | N     | (NR) AMA/UBS INTEGRADA        |
| 20 (Seg)  |                       |                 | PSF                      |                         |                                       |       | TREINAMENTO                   |
| 11/2019   | RE                    | O <u>(novo)</u> | ENFERMEIRO(A) DO         | ANA PAULA               | EXCLUSIVO MAE PAULISTANA - ENFERMEIRO | N     | (NR) AMA/UBS INTEGRADA        |
| :40 (Ter) |                       |                 | PSF                      |                         |                                       |       | TREINAMENTO                   |
| (11/2019  | RE                    | O <u>(novo)</u> | ENFERMEIRO(A) DO         | ANA PAULA               | EXCLUSIVO MAE PAULISTANA - ENFERMEIRO | N     | (NR) AMA/UBS INTEGRADA        |
| 40 (Ter)  |                       |                 | PSF                      |                         |                                       |       | TREINAMENTO                   |
| /11/2019  | RE                    | O <u>(novo)</u> | ENFERMEIRO(A) DO         | ANA PAULA               | EXCLUSIVO MAE PAULISTANA - ENFERMEIRO | N     | (NR) AMA/UBS INTEGRADA        |
| 00 (Ter)  |                       |                 | PSF                      |                         |                                       |       | TREINAMENTO                   |
| 11/2019   | RE                    | O (novo)        | ENFERMEIRO(A) DO         | ANA PAULA               | EXCLUSIVO MAE PAULISTANA - ENFERMEIRO | N     | (NR) AMA/UBS INTEGRADA        |
| 120 (Tak) |                       |                 | DQF                      |                         |                                       |       | TREINAMENTO                   |

Observe que as vagas são listadas com colunas de identificação. Você deve se atentar para:

- Data/Hora;
- Paciente ("novo", porque a vaga ainda está livre);
- Especialidade;
- Profissional;
- Procedimento.

| Data/Hora   | Número Atend. | Paciente | Prontuário Especialidade | Sub.Espec. Profissional Procedimento |                     |
|-------------|---------------|----------|--------------------------|--------------------------------------|---------------------|
|             | APAC          |          |                          |                                      |                     |
| 01/11/2019  | RE            | O (novo) | ENFERMEIRO(A) DO         | ANA PAULA EXCLUSIVO MAE PAU          | LISTANA - ENFERMEIR |
| .5:00 (Sex) |               |          | PSF                      |                                      |                     |
| 04/11/2019  | RE            | O (novo) | ENFERMEIRO(A) DO         | ANA PAULA EXCLUSIVO MAE PAL          | LISTANA - ENFERMEIR |
| .4:40 (Seg) |               | 57       | PSF                      |                                      |                     |

Confira os dados e escolha o dia e horário clicando no link "Novo".

Ou ainda, se preferir, selecionando o registro no botão indicado abaixo e clique no botão "**Agendar**":

| 07/11/2019                  | BE 🔿 <u>(novo)</u> | ENFERMEIRO(A) DO                      | ANA PAULA | EXCLUSIVO MAE PAULISTANA - ENFERMEIRO                 |
|-----------------------------|--------------------|---------------------------------------|-----------|-------------------------------------------------------|
| 11:20 (Qui)                 |                    | PSF                                   |           |                                                       |
| 07/11/2019                  | RE O (novo)        | ENFERMEIRO(A) DO                      | ANA PAULA | EXCLUSIVO MAE PAULISTANA - ENFERMEIRO                 |
| 11:40 (Qui)                 |                    | PSF                                   |           |                                                       |
| Agenda                      | r                  | Cancelar agendame                     | ento      | Consultar agendamento                                 |
| Agenda<br>mitir comprovante | agendamento        | Cancelar agendame<br>Remarcar agendam | ento      | Consultar agendamento<br>Visualizar histórico da Vaga |
|                             |                    |                                       |           |                                                       |
|                             |                    |                                       |           |                                                       |

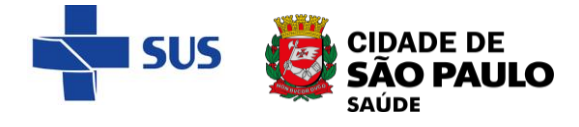

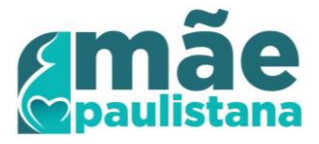

Em seguida, o sistema exibe a tela de detalhamento da vaga, para nova conferência dos dados:

| UNIDADE TREINAMENTO /   | Módulo Agenda / Agendamento / Agendar |            |
|-------------------------|---------------------------------------|------------|
| Dia 07/11/2019 às 11:40 |                                       |            |
| Dados do agendamento    |                                       |            |
| Especialidade           | ENFERMEIRO(A) DO PSF                  | Sub-Espec  |
| Unidade Executante      | AMA/UBS INTEGRADA TREINAMENTO         |            |
| Perfil da Agenda        |                                       |            |
| Profissional            | ANA PAULA                             |            |
| Agendamento             |                                       |            |
| Tipo de Atendimento     | RETORNO V                             |            |
| Procedimento            | CONSULTA PRE-NATAL                    |            |
| Recomendações           |                                       |            |
| Dados do paciente       |                                       |            |
| *Número do cartão       | 16 MARIA                              | Prontuário |
| Sexo                    | Feminino                              | Non        |

Para concluir o processo e realizar o agendamento, clique no botão "**Gravar**", localizado à direita inferior da tela.

| sp O | CEP         | an an Di |                 |
|------|-------------|----------|-----------------|
|      |             |          |                 |
|      | Complemento |          |                 |
|      | complemente |          |                 |
|      |             |          | Gravar Cancelar |
|      |             |          |                 |

Na finalização, o sistema exibe a mensagem de conformação e os botões "Agendar Outros Procedimentos", "Comprovante de agendamento" e "Fechar".

| CADASTRO  | AGENDA          | ATENDIMENTO                  |                                   |
|-----------|-----------------|------------------------------|-----------------------------------|
| UNIDADE " | TREINAMENTO /   | Mensagem                     | ) 🚳 🔯 💉                           |
| 0 agenda  | mento foi reali | ado com sucesso!             |                                   |
|           |                 |                              |                                   |
|           |                 | -                            |                                   |
|           |                 | Agendar Outros Procedimentos | Comprovante de agendamento Fechar |
|           |                 |                              |                                   |

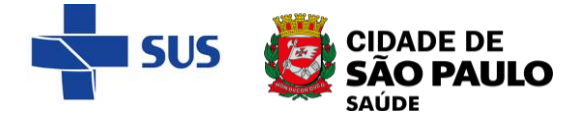

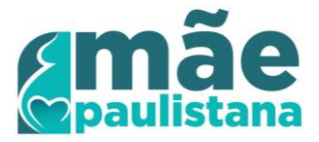

Clique em "**Fechar**" para retornar à tela anterior com a lista de vagas já consultadas e realizar o próximo agendamento.

Caso clique em "**Agendar Outros Procedimentos**", o também retorna à tela anterior, porém sem os filtros e sem os resultados, para nova consulta de vagas.

**Para saber mais**, acesse o conteúdo detalhado no manual completo do Agendamento Local, no link abaixo:

https://jmp.sh/v/IK0mHQPnhBP8E7kytEh0

Ou ainda, em caso de dúvidas, entrar em contato com o **analista de TI da supervisão**, **coordenadoria** ou nos **telefones do suporte: 3397-2268/2275/2276**.